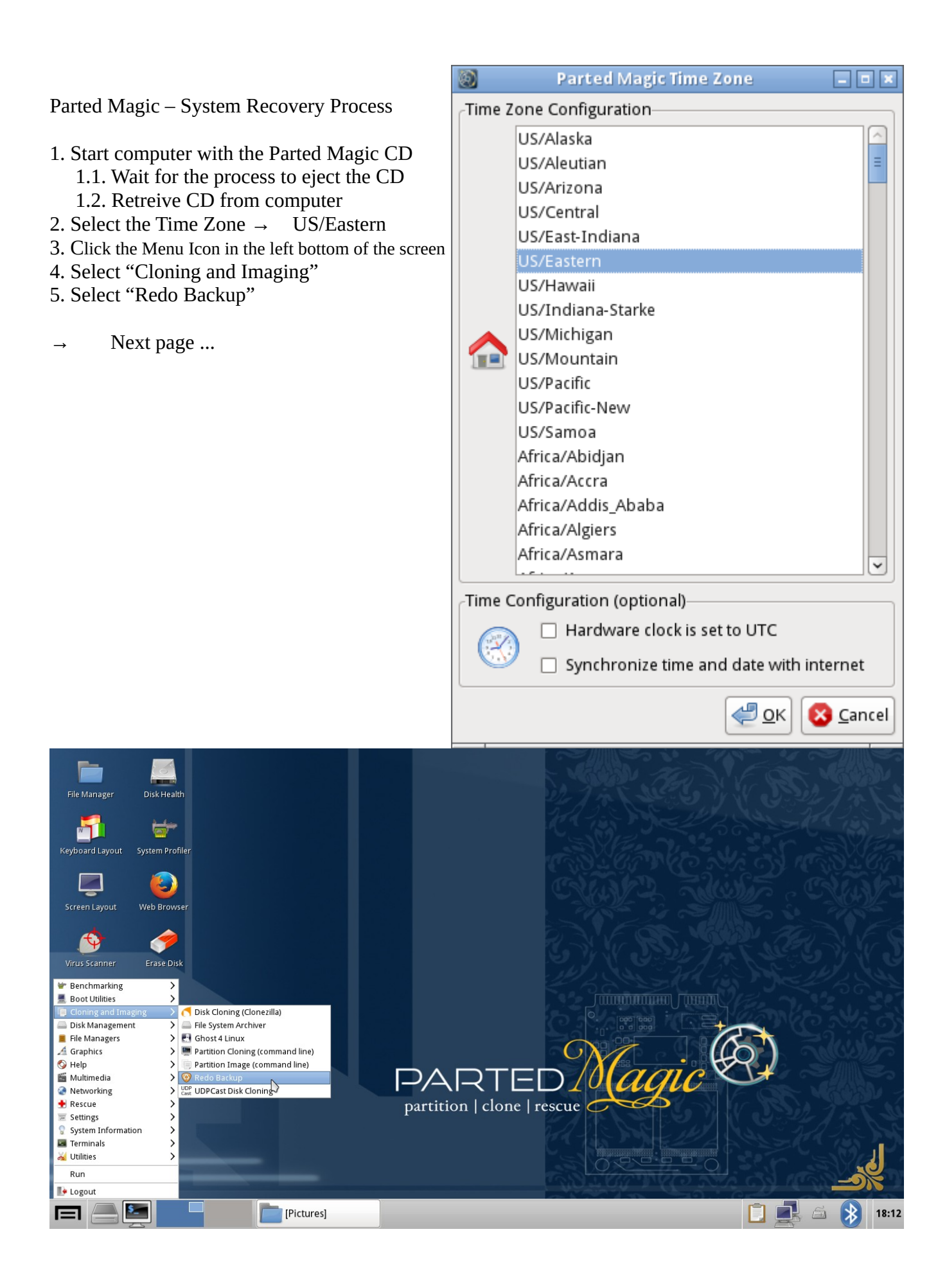

## 6. Select the "Restore" option

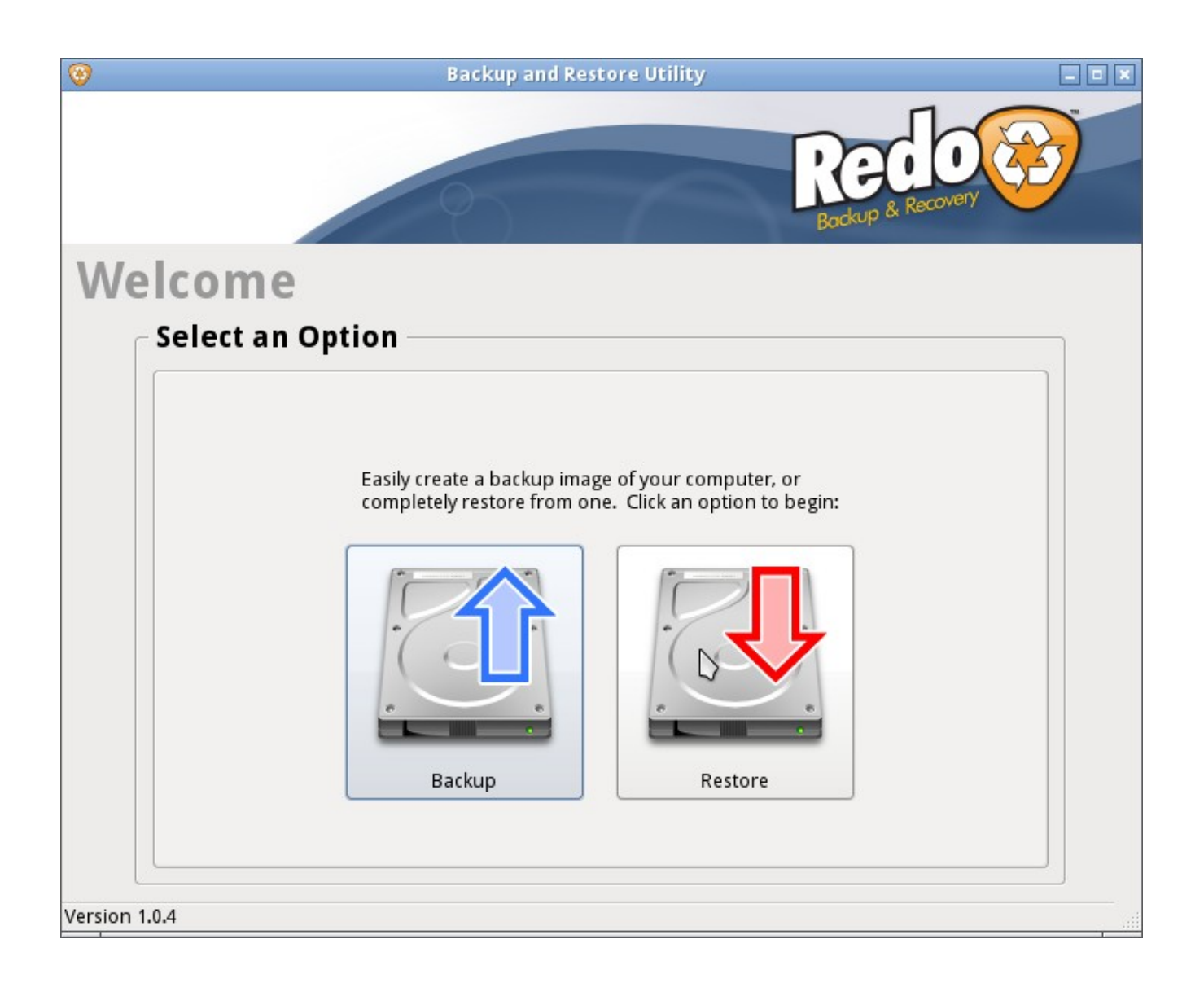

## 7. Select the Source Drive as in the picture and click "Next"

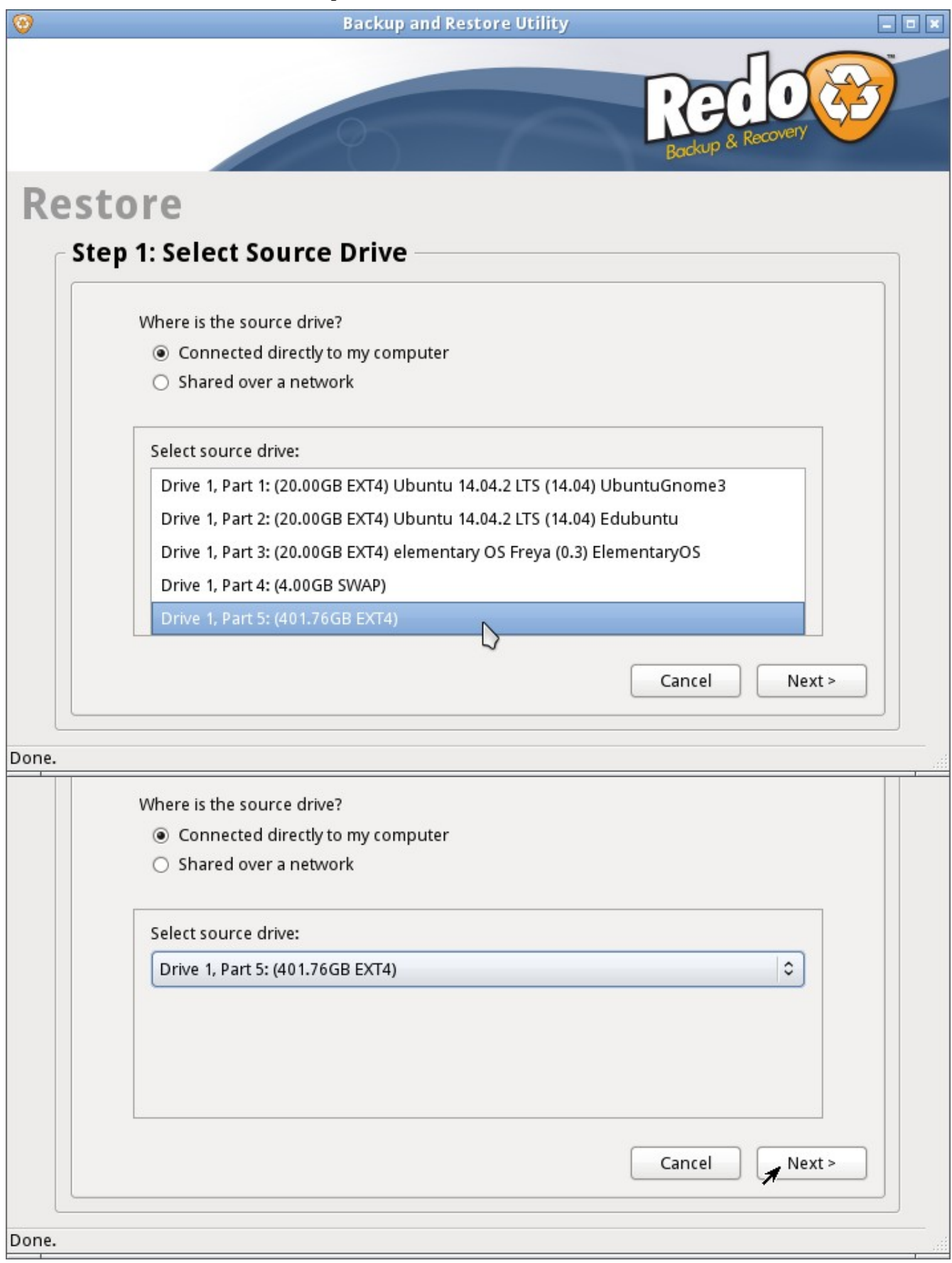

## 8. Select the Backup Image with the little folder

| <b>③</b> | Backup and Restore Utility                                    |   |
|----------|---------------------------------------------------------------|---|
|          | Recovery<br>Backup & Recovery                                 |   |
| Rest     | ore                                                           |   |
| Step     | 2: Select Backup Image                                        |   |
|          |                                                               |   |
|          |                                                               |   |
|          |                                                               |   |
|          | Click the box below to select the image file to restore from. |   |
|          | (None)                                                        |   |
|          |                                                               |   |
|          |                                                               |   |
|          | Cancel Next >                                                 |   |
|          |                                                               | ] |
| Done.    |                                                               |   |

- 9. Select Recovery folder and click "Open"
- 10. Select Asus-Laptop and click "Open"

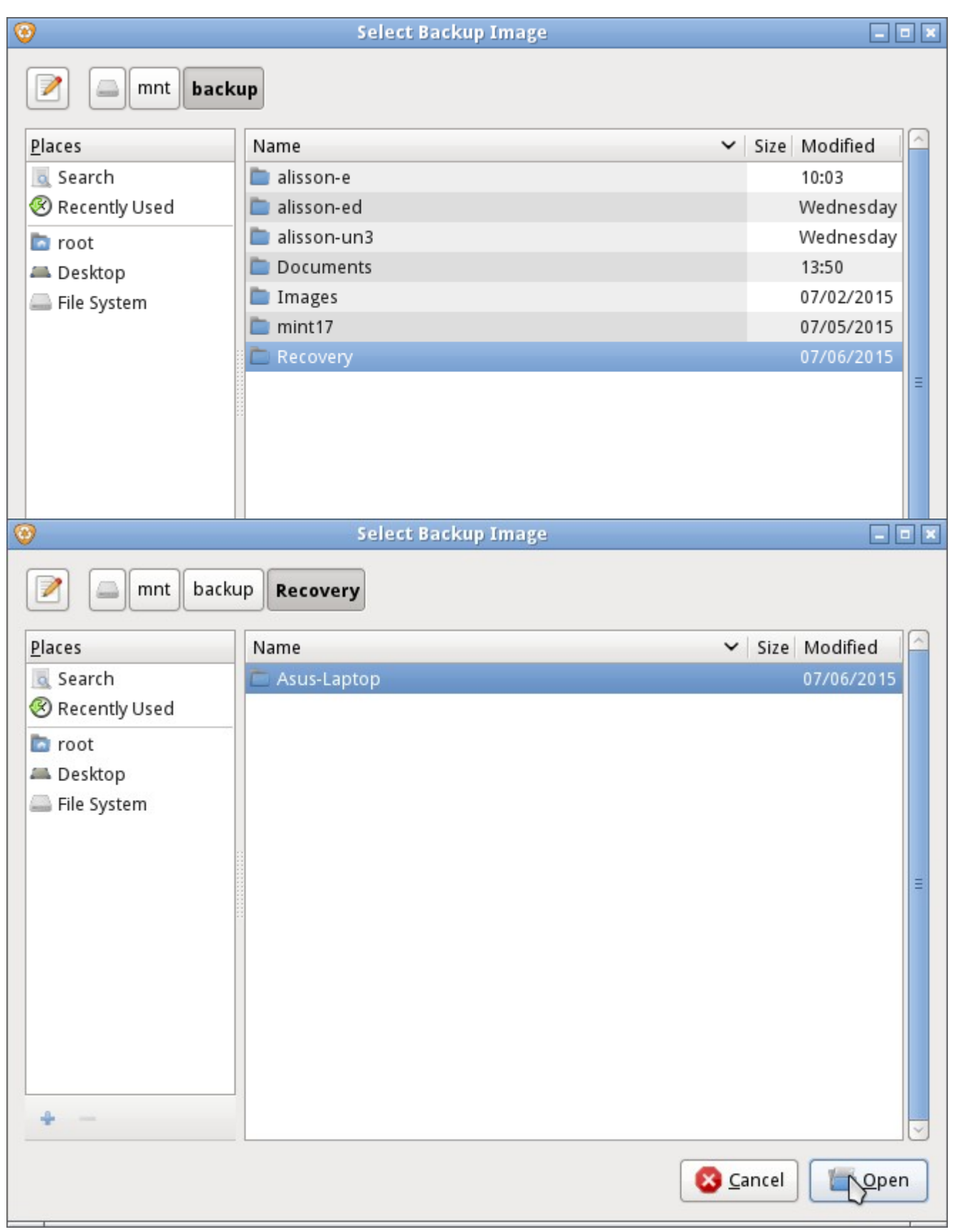

- Select GeneralSystem-Full-Recovery folder and click "Open"
   Select Asus-X555LA-2015-07-06-Full-Recovery.Backup and click "Open"

| 0                                                           | Select Backup Image                         |     |                          |            |          |  |  |  |
|-------------------------------------------------------------|---------------------------------------------|-----|--------------------------|------------|----------|--|--|--|
| mnt backup Recovery Asus-Laptop                             |                                             |     |                          |            |          |  |  |  |
| <u>P</u> laces                                              | Name                                        |     | <ul> <li>Size</li> </ul> | Modified   | $\frown$ |  |  |  |
| 🧕 Search                                                    | Edubuntu-Alone                              |     |                          | 07/06/2015 |          |  |  |  |
| 🛞 Recently Used                                             | ElementaryOS-Alone                          |     |                          | 07/06/2015 |          |  |  |  |
| 💿 root                                                      | 🛅 GeneralSystem-Full-Recovery               |     |                          | 07/06/2015 |          |  |  |  |
| 🚐 Desktop                                                   | 🛅 UbuntuGnome3-Alone                        |     |                          | 07/06/2015 |          |  |  |  |
| Eile System                                                 |                                             |     |                          |            | Ξ        |  |  |  |
| 0                                                           | Select Backup Image                         |     |                          |            |          |  |  |  |
| mnt backup Recovery Asus-Laptop GeneralSystem-Full-Recovery |                                             |     |                          |            |          |  |  |  |
| <u>P</u> laces                                              |                                             | ✓ S | ize                      | Modified   |          |  |  |  |
| Search                                                      | Asus-X555LA-2015-07-06-Full-Recovery.backup | 1   | 4 bytes                  | 07/06/2015 |          |  |  |  |
| Necently Osed                                               |                                             |     |                          |            |          |  |  |  |
| root                                                        |                                             |     |                          |            |          |  |  |  |
| Eilo System                                                 |                                             |     |                          |            |          |  |  |  |
| ine system                                                  |                                             |     |                          |            |          |  |  |  |
|                                                             |                                             |     |                          |            |          |  |  |  |
|                                                             |                                             |     |                          |            | ≡        |  |  |  |
|                                                             |                                             |     |                          |            |          |  |  |  |
|                                                             |                                             |     |                          |            |          |  |  |  |
|                                                             |                                             |     |                          |            |          |  |  |  |
|                                                             |                                             |     |                          |            |          |  |  |  |
|                                                             |                                             |     |                          |            |          |  |  |  |
|                                                             |                                             |     |                          |            |          |  |  |  |
| +                                                           |                                             |     |                          |            | ~        |  |  |  |
| S Cancel                                                    |                                             |     |                          |            |          |  |  |  |

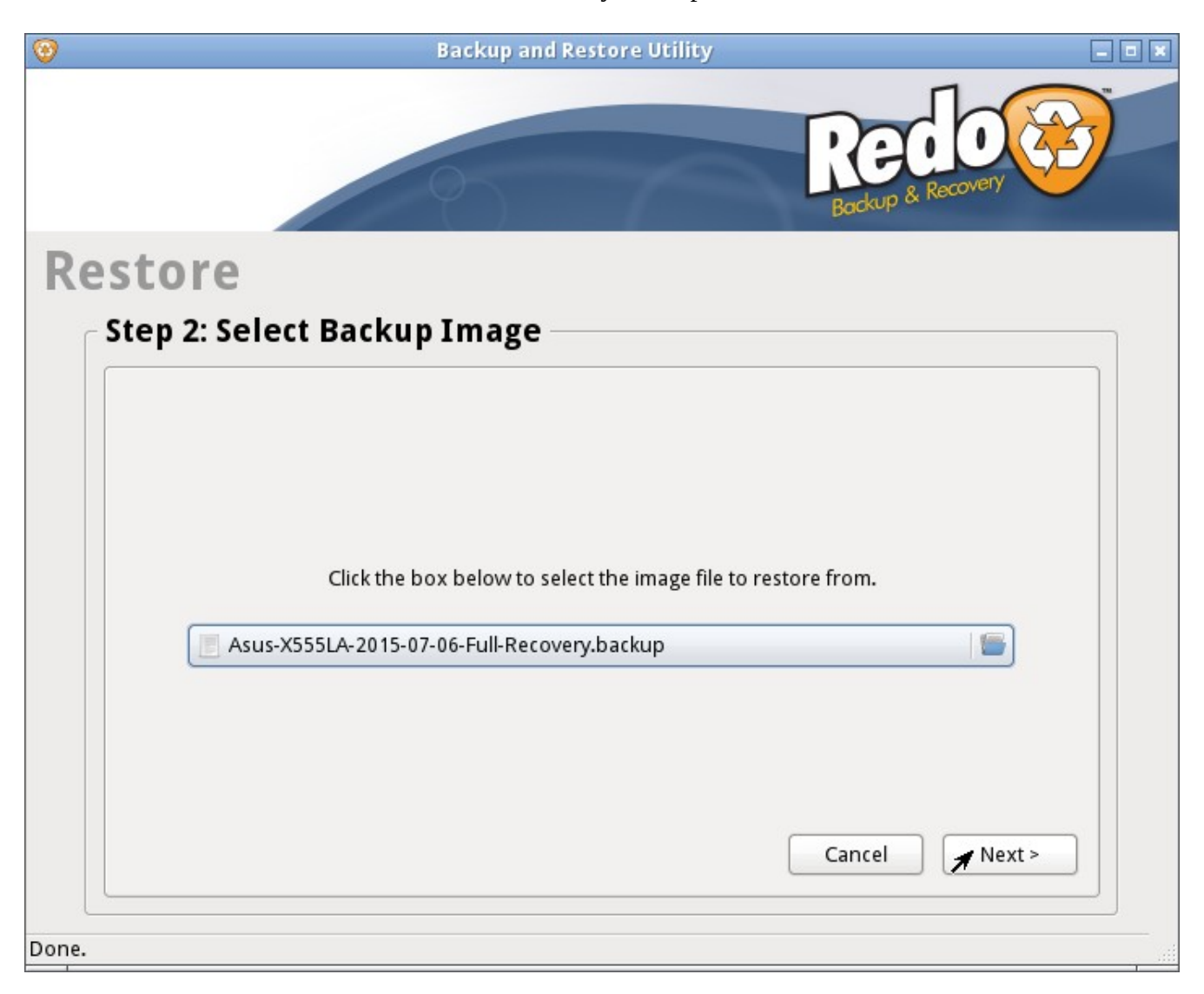

13. As the Asus-X555LA-2015-07-06-Full-Recovery.Backup file is selected click "Next"

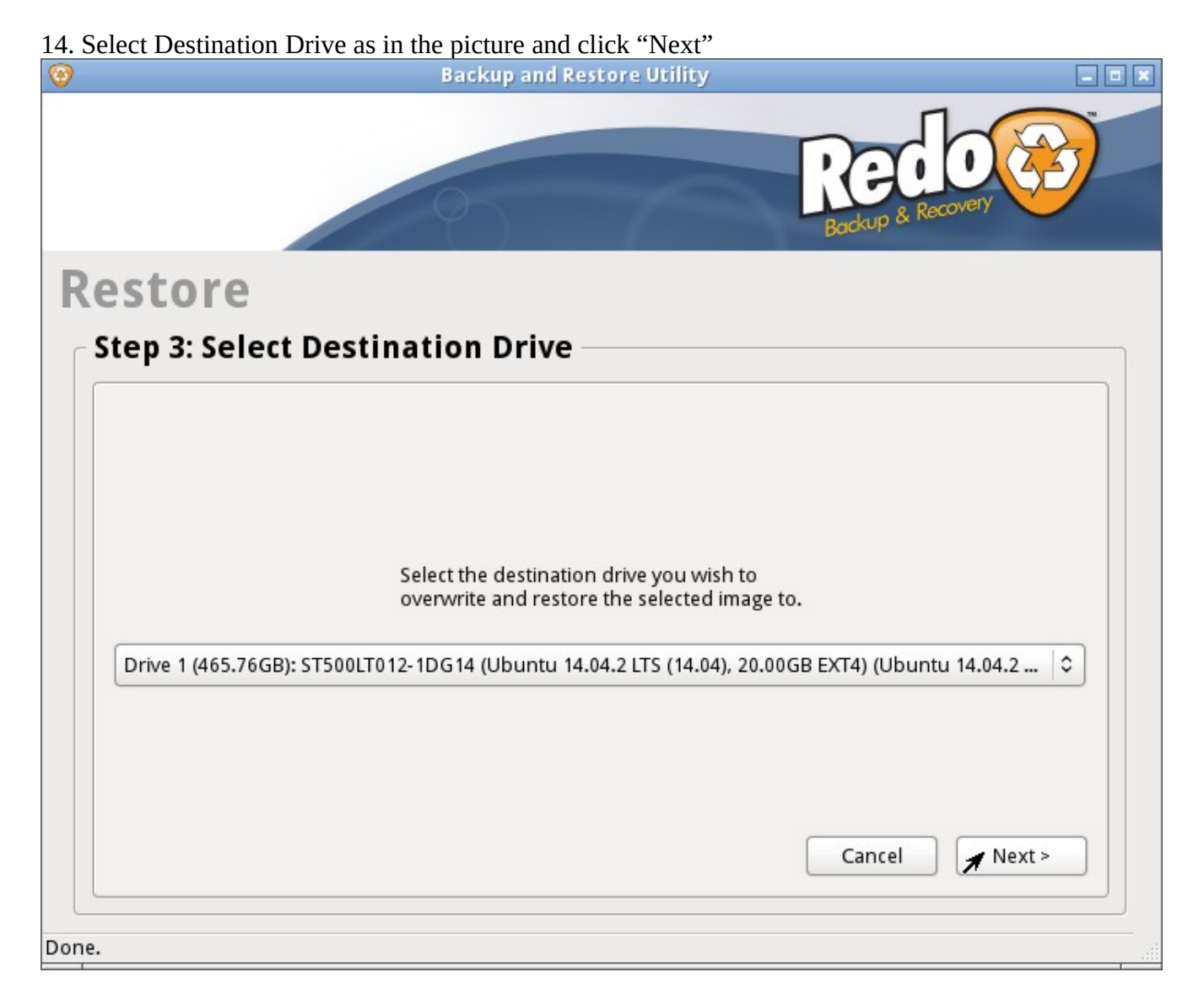

- 15. Confirm that you want to restore the backup
- 16. Probably you will have to do another confirmation ahead
- 17. Wait for the process to finish
- 18. When screen turn black just move the mouse so it come back
- 19. Select menu, logout and shotdown
- 20. Restart the computer and you are done

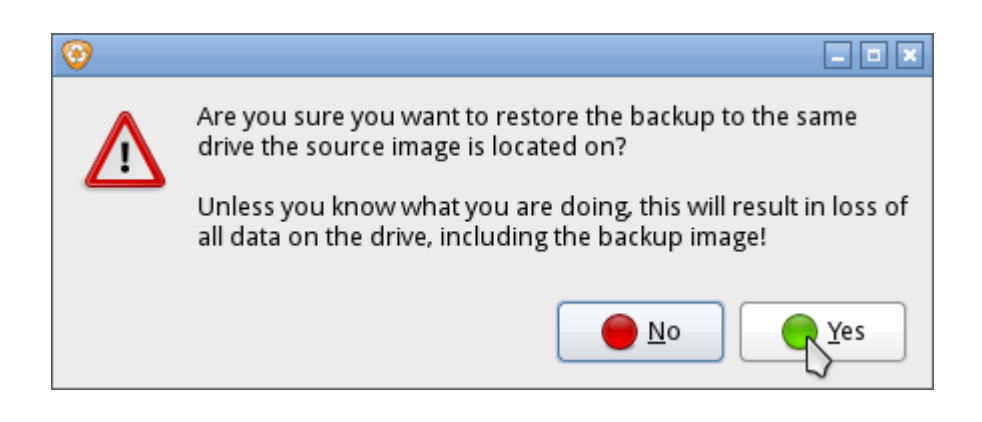